## Your Success Deserves a Track Record

The Ohio Professional Registry is a centralized information system for early childhood and afterschool professionals.

Join and be recognized for your experience, education, credentials and training year after year.

### First Time User?

OHIO PROFESSIONAL REGISTRY

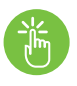

### **Create Your Free Profile**

- 1. Visit occrra.org. Click Create Profile.
- 2. Follow the steps and fill in the required information.
- 3. Find your Registry-generated user name under sign in credentials.
- 4. Create your password.

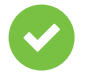

### Validate & Obtain Your OPIN

- 1. Check for an email from OCCRRA. Click Verify Email Address.
- 2. You'll receive your Ohio Professional Identification Number (OPIN).
- **3.** Save your sign in information and OPIN. Begin using the powerful features of our Registry and build your profile.

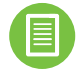

### **Build Your Profile**

- 1. Sign in. Click Edit Registry Profile.
- Click +Add Education, +Add Certificate or Credential, +Add Employment History and +Add Training. Enter required information.
- 3. Upload supporting PDF files.
- 4. Click Save.
- 5. Revisit and update often!

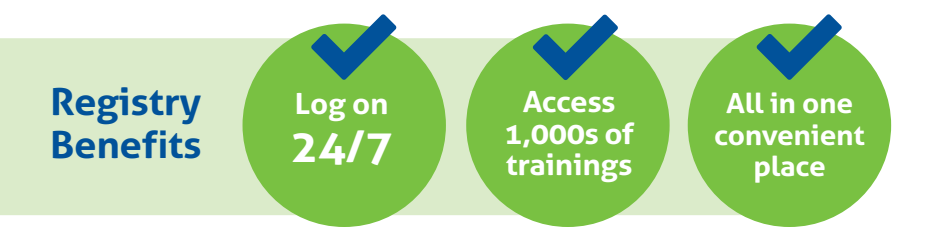

### **Your Registry Just Got Reinvented**

# The Ohio Professional Registry is now paperless and user-friendly.

### **Current User?**

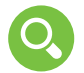

#### **Check Out New Registry Features**

- Faster system speed.
- Document management system.
- Owner profile.
- Organization profile.
- Mobile responsive.

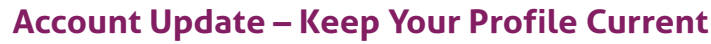

- Review employment and role information.
- Indicate how you want to receive notifications.
- Use improved training search.

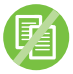

### **Avoid Duplicate Profiles**

- Make sure you have only one profile.
- Do not create a duplicate profile, contact the Registry staff for assistance.
- Username and password reset buttons are available.

### **New Organization Dashboard**

- See your organization information at a glance.
- Manage your current and former staff.
- Check accuracy of hire dates and staff roles.

### **Registry Questions?**

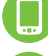

Call: 877-547-6978

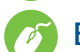

Email: registry@occrra.org

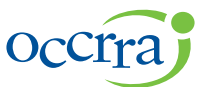

visit occrra.org

Ohio Child Care Resource & Referral Association

2760 Airport Drive, Suite 160 Columbus, OH 43219 www.occrra.org

Copyright © OCCRRA 2016